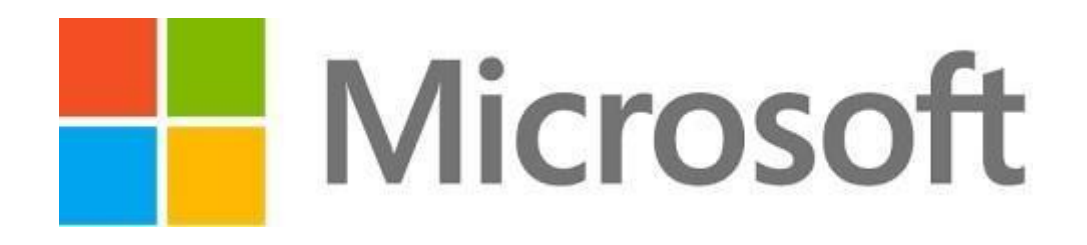

# ABAP SDK Implementation guide for Azure Active Directory

https://github.com/Microsoft/ABAP-SDK-for-Azure

Author: Microsoft SAP Team

Version: 1.0

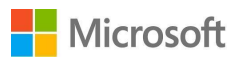

# Contents

| What is Azure Active Directory?                                   | 3  |
|-------------------------------------------------------------------|----|
| Prerequisites                                                     | 3  |
| How to setup Azure Active Directory in Azure?                     | 3  |
| Generate keys for your application                                | 5  |
| Steps to use AAD authentication from SAP using ABAP SDK for Azure | 9  |
| Creation of RFC destination to Azure Active Directory             | 9  |
| STRUST Setup                                                      | 10 |
| Configuration                                                     | 12 |
| ZREST_CONFIG                                                      | 12 |
| ZREST_CONF_MISC                                                   | 12 |
| ZADF_CONFIG                                                       |    |
| DEMO Program                                                      | 14 |
| ABAP SDK Monitor                                                  | 14 |
| Auto re-processing of failed messages                             | 15 |

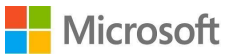

# What is Azure Active Directory?

Azure Active Directory (Azure AD) provides an easy way for businesses to manage identity and access, both in the cloud and on-premises. Your users can use the same work or school account for single sign-on to any cloud and on-premises web application. Users can use their favorite devices, including iOS, Mac OS X, Android, and Windows. An Organization can protect sensitive data and applications both on-premises and in the cloud with integrated multi-factor authentication ensuring secure local and remote access. Azure AD extends your on-premises directories so that information workers can use a single organizational account to securely and consistently access their corporate resources. Azure AD also offers comprehensive reports, analytics, and self-service capabilities to reduce costs and enhance security. The Azure AD SLA ensures that your business always runs smoothly and can be scaled to enterprise levels.

For more details on Azure Active directory, visit Microsoft Azure Active Directory

## **Prerequisites**

Make sure you have installed ABAP SDK for Azure in your SAP system. Refer document 'ABAP SDK for Azure – GitHub' for more details, Visit <u>https://github.com/Microsoft/ABAP-SDK-for-Azure</u>

# How to setup Azure Active Directory in Azure?

Login to Microsoft Azure portal.

Note: If you do not have an account already. please create a new Azure account. You can startfree

Once you are logged into portal, go to all services and search for Azure Active Directory and Select

"Azure Active Directory" as shown below.

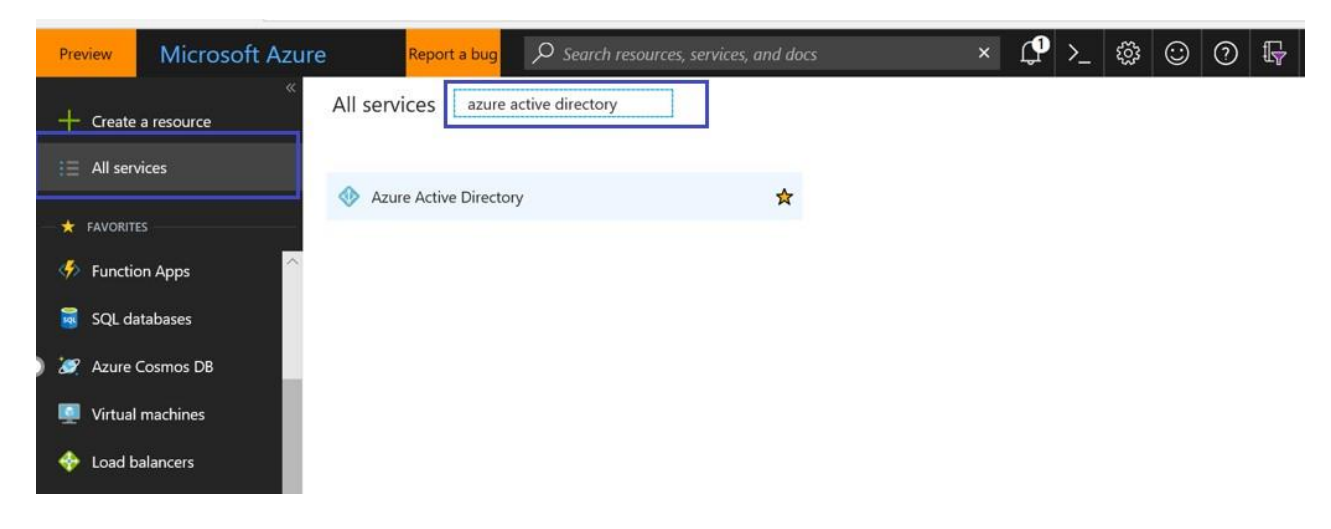

Create a new tenant for your organization in case it hasn't been created.

https://docs.microsoft.com/en-us/azure/active-directory/fundamentals/active-directory-access-create-new-tenant

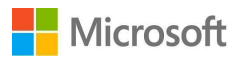

Click on 'App Registrations' on left side menu as shown below and click the button 'New application Registration'

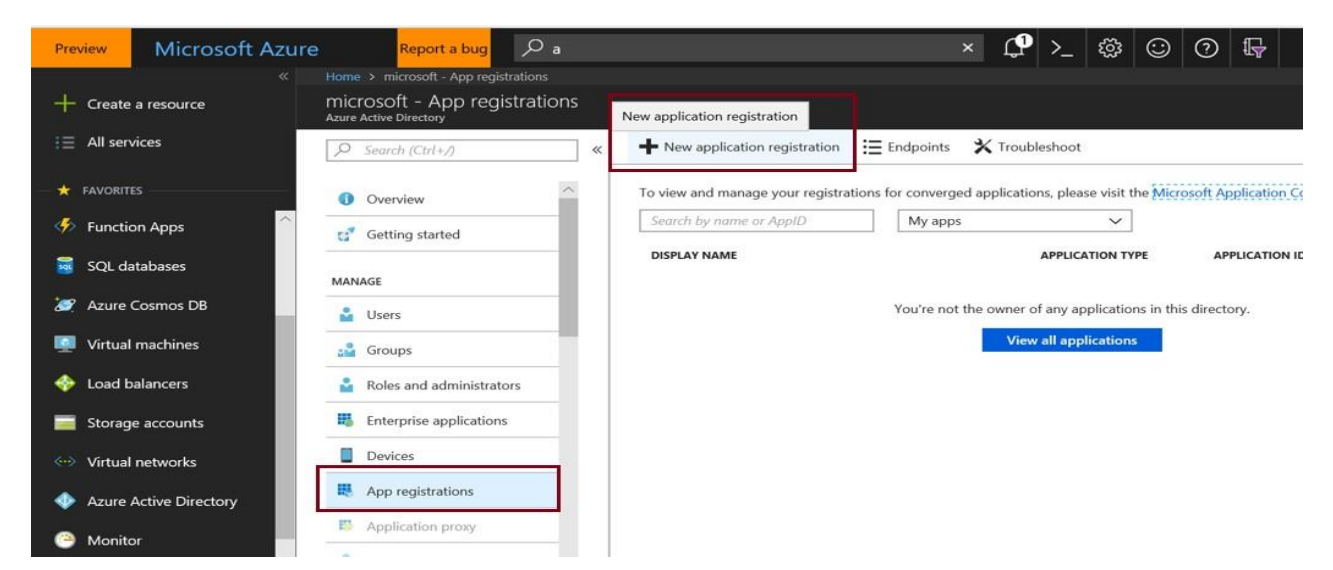

Specify details of your Application and press 'create' button.

| Prev              | view    | Microsoft Azure  | Report a bug              | , С a                |   |  |
|-------------------|---------|------------------|---------------------------|----------------------|---|--|
|                   |         |                  | Home > microsoft - App re | gistrations > Create |   |  |
| +-                | Create  | a resource       | Create                    | =                    | × |  |
|                   | All ser | vices            | * Name                    |                      |   |  |
| *                 | FAVORIT | ES               | ABAPSDKDEMO-APP           |                      | - |  |
|                   |         |                  | Application type 6        |                      |   |  |
| < <u>&gt;&gt;</u> | Functio | on Apps          | Web app / API             | ~                    | • |  |
| 3                 | SQL da  | atabases         | * Sign-on URL 6           |                      | - |  |
| 2                 | Azure   | Cosmos DB        | https://localhost:4000    | ~                    | - |  |
|                   | Virtual | machines         |                           |                      |   |  |
| -                 | Load b  | palancers        |                           |                      |   |  |
| -                 | Storag  | e accounts       |                           |                      |   |  |
|                   | Virtual | networks         |                           |                      |   |  |
| •                 | Azure   | Active Directory |                           |                      |   |  |
| 0                 | Monite  | or               |                           |                      |   |  |
| -                 | Adviso  | nr.              | Create                    |                      |   |  |

Application is created successfully.

#### ABAP SDK for Azure

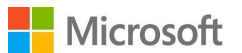

| Preview Microsoft Azure | e Report a bug 🔎 a                                     |          |                                  |                   | × (2°)>_               | (j)           | ) () 🗣                                    |
|-------------------------|--------------------------------------------------------|----------|----------------------------------|-------------------|------------------------|---------------|-------------------------------------------|
| * *                     | Home > microsoft - App registrations                   |          |                                  |                   |                        |               |                                           |
| + Create a resource     | microsoft - App registration<br>Azure Active Directory | s        |                                  |                   |                        | 0             |                                           |
| i∃ All services         | Search (Ctrl+/)                                        | <b>«</b> | New application registration     | Endpoints         | 🗙 Troubleshoot         | Successf      | ate application<br>ully created applicati |
|                         | 1 Overview                                             |          | To view and manage your registra | tions for converg | ed applications, pleas | e visit the N | Aicrosoft Application                     |
| Function Apps           | Getting started                                        |          | Search by name or AppID          | My app            | s                      | ~             |                                           |
| 👼 SQL databases         | MANAGE                                                 |          |                                  |                   | APPLICA                | TION TYPE     | APPLICATION                               |
| 🬌 Azure Cosmos DB       | 🛓 Users                                                |          | AB ABAPSDKDEMO-APP               |                   | Web ар                 | ip / API      | 75098752-6                                |
| 🧧 Virtual machines      | 🝰 Groups                                               | 1        |                                  |                   |                        |               |                                           |
| 🔶 Load balancers        | Roles and administrators                               |          |                                  |                   |                        |               |                                           |
| Storage accounts        | Enterprise applications                                |          |                                  |                   |                        |               |                                           |
| Virtual networks        | Devices                                                |          |                                  |                   |                        |               |                                           |
| Azure Active Directory  | App registrations                                      |          |                                  |                   |                        |               |                                           |

## Generate keys for your application

 Once your application is created, go to your application by clicking on it. Copy the application id which will be required in the implementation of code in ABAP SDK. This application id is client Id.

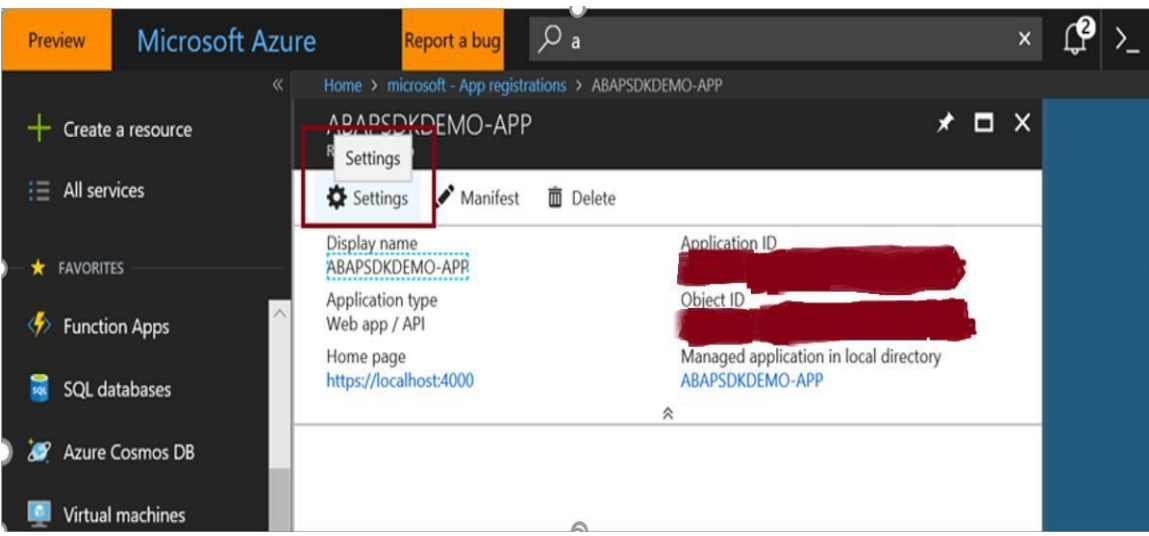

Click on 'Settings' in the above screen, go to the 'Required Permissions' under API Access as shown below.

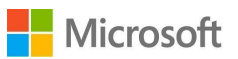

| ABAPSDKDEMO-APP<br>Registered app   | ~ *                                                       | × Settings                | □ × |
|-------------------------------------|-----------------------------------------------------------|---------------------------|-----|
| 🌣 Settings 💉 Manifest 🛚 🛅 Delete    |                                                           | P Filter settings         |     |
| Display name<br>ABAPSDKDEMO-APP     | Application ID                                            | GENERAL                   |     |
| Application type<br>Web app / API   | Object ID                                                 | Properties                | >   |
| Home page<br>https://localhost:4000 | Managed application in local directory<br>ABAPSDKDEMO-APP | 🗮 Reply URLs              | >   |
|                                     | *                                                         | Owners                    | >   |
|                                     |                                                           | API ACCESS                |     |
|                                     |                                                           | Required permissions      | >   |
|                                     |                                                           | 📍 Keys                    | >   |
|                                     |                                                           | TROUBLESHOOTING + SUPPORT |     |

2. Then click on 'Add' button as shown in the below screen.

| Preview Microsoft Azure Report a b                     | ug Pa                                            | × \$\$ ≥ \$ @ \$                   |
|--------------------------------------------------------|--------------------------------------------------|------------------------------------|
| ≪ Home > .microsoft - App                              | registrations > ABAPSDKDEMO-APP > Settings > Req |                                    |
| + Create a resource * X                                | Settings                                         | × Beguired permissions             |
| i≡ All services                                        | ✓ Filter settings                                | + Add Grant permissions            |
| FAVORITES 5f-58b8b4713ef2                              | GENERAL                                          | API APPLICAT                       |
| Function Apps     dac-9bdc5b39e88e     local directory | Properties                                       | > Windows Azure Active Directory 0 |
| SQL databases                                          | E Reply URLs                                     | >                                  |
| 🧭 Azure Cosmos DB                                      | Owners 2                                         | >                                  |
| Virtual machines                                       | API ACCESS                                       |                                    |
| 💠 Load balancers                                       | A Required permissions                           | >                                  |
| Storage accounts                                       | Y Keys                                           | >                                  |
| Virtual networks                                       |                                                  |                                    |

3. Under 'Add API access' section click on 'select an API 'and Search Azure Key Vault and Select the same as shown below.

## Note:

In this step, we have chosen Azure Key vault as an external application as an example. In real world scenario, you need to choose your existing API which you want to access with AAD token for authentication.

#### ABAP SDK for Azure

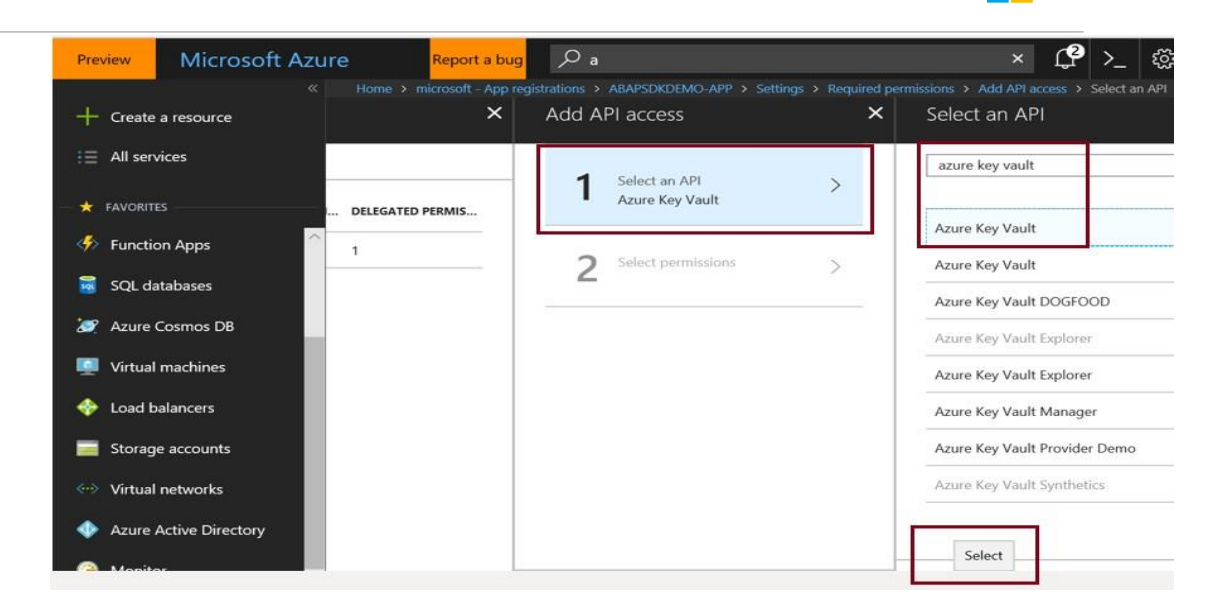

4. Under Add API access section, click on 'Select permissions' and enabled the checkbox for 'Delegated Permissions' as shown below.

| Preview  | Microsoft Azu   | re Report a bug           | ,О а             |                    |   |                  | ſ        | >_      | <u>نې</u> | $\odot$   | 0    | P |
|----------|-----------------|---------------------------|------------------|--------------------|---|------------------|----------|---------|-----------|-----------|------|---|
|          | «               | Home > microsoft - App re |                  |                    |   |                  |          |         |           |           |      |   |
| + Cr     | eate a resource | ×                         | Add Af           | Pl access          | × | Enable Acces     | ss       |         |           |           |      |   |
| ie ai    | services        |                           | 1                | Select an API      | ~ |                  | N PERMIS | SIONS   |           |           |      |   |
| — 🖈 FAV  | ORITES          | DELEGATED PERMIS          | <u> </u>         | Azure Key Vault    |   | No application p | ermissio | ns avai | able.     |           |      |   |
| 🤣 Fu     | nction Apps     | 1                         | 2                | Select permissions | > | DELEGATED        | PERMISS  | IONS    |           |           |      |   |
| 🗟 sc     | )L databases    |                           | 2                | 0 role, 1 scope    |   | Have full ac     | cess to  | the Azu | re Kev \  | /ault ser | vice |   |
| 🥭 Az     | ure Cosmos DB   |                           | 1. <del>01</del> |                    |   |                  |          |         |           | duitoti   |      |   |
| 🛄 Vir    | tual machines   |                           |                  |                    |   |                  |          |         |           |           |      |   |
| <b>*</b> | 100 B           |                           |                  |                    | I |                  |          |         |           |           |      |   |

| +           | Create a resource      | ×     | Required permissions           |                   | ×                | Add A | PI access          |     |
|-------------|------------------------|-------|--------------------------------|-------------------|------------------|-------|--------------------|-----|
| :=          | All services           |       | + Add • Grant permissions      |                   |                  | 1     | Select an API      |     |
| *           | FAVORITES              | -     | API                            | APPLICATION PERMI | DELEGATED PERMIS | 1     | Azure Key Vault    | Ť   |
| <b>%</b> >  | Function Apps          | ^ >   | Windows Azure Active Directory | 0                 | 1                | 2     | Select permissions |     |
| 1           | SQL databases          | >     |                                |                   |                  | 2     | 0 role, 1 scope    | × . |
| 2           | Azure Cosmos DB        | >     |                                |                   |                  |       |                    |     |
|             | Virtual machines       |       |                                |                   |                  |       |                    |     |
| *           | Load balancers         | ons > |                                |                   |                  |       |                    |     |
| =           | Storage accounts       | >     |                                |                   |                  |       |                    |     |
| <b>~</b> •> | Virtual networks       | PORT  |                                |                   |                  |       |                    |     |
| ♦           | Azure Active Directory | >     |                                |                   |                  | _     |                    |     |
| ۲           | Monitor                | est > |                                |                   |                  | Done  | ,                  |     |
| -           | Advisor                |       |                                |                   |                  | Do    | ne                 |     |

Then click on 'Done' button to complete the Required permissions activity.

5. Click on 'Grant permissions' and press 'Yes' button as shown below.

Microsoft

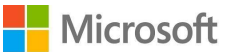

| Preview Microsoft Azure Report a b | ug $\mathcal{P}$ a                    |             | × 🗘 >_ 🍪 😳 🕅 🖫                                                                                                   |
|------------------------------------|---------------------------------------|-------------|----------------------------------------------------------------------------------------------------|
| Kome > microsoft - Ap              | p registrations > ABAPSDKDEMO-APP > 1 |             | missions                                                                                                    |
| + Create a resource 💉 🗙            | Settings                              | ×           | Required permissions                                                                                             |
| i≣ All services                    | P Filter settings                     |             | + Add Srant permissions                                                                                          |
| ★ FAVORITES5f-58b8b4713ef2         | GENERAL                               |             | Do you want to grant the permissions below for ABAPSD                                                            |
| Function Apps ^ dac-9bdc5b39e88e   | Properties                            | >           | account in current directory? This action will update any application already has to match what is listed below. |
| SQL databases                      | E Reply URLs                          | <u>&gt;</u> |                                                                                                    |
| 🧟 Azure Cosmos DB                  | Search Owners                         | <u>&gt;</u> | No                                                                                                    |
| Virtual machines                   | API ACCESS                            |             |                                                                                                    |
| 🚸 Load balancers                   | 🔏 Required permissions                | >           |                                                                                                    |

6. Click on 'Keys' section and provide key description and expiry Duration in the below screen. Under 'EXPIRES' dropdown list, you can select the expiry duration.

| Preview                     | Microsoft Azure | Report a bug                 | , С a |                  | ×        | ⊈>_ | \$\$ C  | 0             | P            |
|-----------------------------|-----------------|------------------------------|-------|------------------|----------|-----|---------|---------------|--------------|
|                             |                 | Home > microsoft - App regis |       |                  |          |     |         |               |              |
| + Create                    | a resource      | Settings                     | ×     | Keys             |          |     |         |               |              |
| i⊟ All ser                  | vices           | P Filter settings            |       | 🗜 Save 🗙 Discard |          | Key |         |               |              |
| 🛨 FAVORIT                   | ES              | GENERAL                      |       | Passwords        |          |     |         |               |              |
| 🤣 Functio                   | on Apps         | Properties                   | >     | DESCRIPTION      | EXPIRES  |     | VALUE   |               |              |
| 🗃 SQL da                    | atabases        | E Reply URLs                 | >     | No results.      |          |     |         |               |              |
| 🧭 Azure                     | Cosmos DB       | Owners                       | >     | Key description  | Duration | ~   | Value w | ill be displi | ayed on save |
| 👰 Virtual                   | machines        | API ACCESS                   |       |                  |          |     |         |               |              |
| 🔶 Load b                    | palancers       | 🔏 Required permission        | s >   | Public Keys      |          |     |         |               |              |
| 🧾 Storag                    | e accounts      | 📍 Keys                       | >     | THUMBPRINT       |          |     | STA     | RT DATE       |              |
| <ul> <li>Virtual</li> </ul> | networks        | TROUBLESHOOTING + SUPPO      | RT    | No results.      |          |     |         |               |              |

## Here key description is provided as client\_secret and it expires on 8/2/2019.

| Preview      | Microsoft Azure | Report a bug                 | , Ра |                |           | ×        | Ľ.     | >_ | ŝ    | $\odot$   | 0        | P         |
|--------------|-----------------|------------------------------|------|----------------|-----------|----------|--------|----|------|-----------|----------|-----------|
|              |                 | Home > microsoft - App regis |      |                |           |          |        |    |      |           |          |           |
| + Create     | a resource      | Settings                     |      | × Kevs<br>Save | l         |          |        |    |      |           |          |           |
| i All serv   | rices           | P Filter settings            |      | R Save         | X Discard |          | ic Key |    |      |           |          |           |
| - 🛨 FAVORITE | s               | GENERAL                      |      | Passwo         | ords      |          |        |    |      |           |          |           |
| 🤣 Functio    | on Apps         | Properties                   | >    | DESCRIPT       | TION      | EXPIRES  |        |    | VALU | Ē         |          |           |
| 👼 SQL da     | tabases         | E Reply URLs                 | >    | client_se      | cret      | 8/2/2019 | 1      |    |      |           |          |           |
| 🧟 Azure (    | Cosmos DB       | Sources Owners               | >    | Key des        | scription | Duration |        | ~  | Val  | ue will b | e displa | yed on sa |
| 🕎 Virtual    | machines        | API ACCESS                   |      |                |           |          |        |    |      |           |          |           |
| 🚸 Load b     | alancers        | & Required permission:       | s >  | Public         | Keys      |          |        |    |      |           |          |           |
| 🧱 Storage    | e accounts      | 📍 Keys                       | >    | тнимвр         | RINT      |          |        |    |      | START D   | DATE     |           |
| ↔ Virtual    | networks        | TROUBLESHOOTING + SUPPO      | RT   | No result      | ts.       |          |        |    |      |           |          |           |

 Click on 'Save' button to generate secret key. Copy this key and it will be used in ABAP SDK implementation. Please remember you won't be able to retrieve this key once you leave the screen.

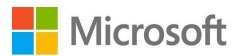

| + Create a resource    | Settings                  | × | Keys                  |                                |                                |         |
|------------------------|---------------------------|---|-----------------------|--------------------------------|--------------------------------|---------|
| i∃ All services        | P Filter settings         |   | R Save X Discard      | T Upload Public Key            |                                |         |
| + Favorites            | GENERAL                   |   | A Copy the key value. | . You won't be able to retriev | e after you leave this blade.  |         |
| Function Apps          | Properties                | > | Passwords             |                                |                                |         |
| 💈 SQL databases        | 🗮 Reply URLs              | > | DESCRIPTION           | EXPIRES                        | VALUE                          |         |
| 🧭 Azure Cosmos DB      | Owners                    | > | client_secret         | 8/2/2019                       |                                |         |
| Virtual machines       | API ACCESS                |   | Key description       | Duration                       | Value will be displayed on sav | e       |
| 🔶 Load balancers       | 🔏 Required permissions    | > |                       |                                |                                |         |
| Storage accounts       | Y Keys                    | > | Public Keys           |                                |                                |         |
| 😔 Virtual networks     | TROUBLESHOOTING + SUPPORT |   | THUMBPRINT            |                                | START DATE                     | EXPIRES |
| Azure Active Directory | X Troubleshoot            | > | No results.           |                                |                                |         |

# Steps to use AAD authentication from SAP using ABAP SDK for Azure

## Creation of RFC destination to Azure Active Directory

Go to transaction SM59 in your SAP system and create new RFC destination of type 'G'. Maintain your Azure Active directory endpoint in the Target host and path prefix for authorization token as shown below.

Target host: login.microsoftonline.com

#### Port: 443

#### Path Prefix: /<Input Tenant ID>/oauth2/token

For Tenant ID details and creating a new tenant id in Azure Active Directory, please refer this document section 'How to setup Azure Active Directory in Azure?'

| onnection Test                                                                                                    |                                    |                                           |             |          |
|----------------------------------------------------------------------------------------------------|------------------------------------|-------------------------------------------|-------------|----------|
| RFC Destination                                                                                                    |                                    | AZURE_ABAPSDKKDEMO-AAD                    |             |          |
| Connection Type                                                                                                    | G                                  | HTTP Connection to External Serv          | Description |          |
| Description                                                                                                    |                                    |                                           |             |          |
| Description 1                                                                                                    | Desti                              | nation to Azure AAD                       |             |          |
| Description 2                                                                                                    |                                    |                                           |             |          |
| Description 3                                                                                                    |                                    |                                           |             |          |
| Administrati<br>Target System Settin                                                                                                    | Technical S                        | Logon & Security Special Options          |             |          |
| Administrati<br>Target System Settin<br>Target Host                                                                                                 | Technical S<br>ngs                 | ettings Logon & Security Special Options  | Service No. | 44       |
| Administrati<br>Target System Settin<br>Target Host<br>Path Prefix                                                                                  | ngs<br>Iogi                        | ettings Logon & Security Special Options  | Service No. | 44<br>n  |
| Administrati<br>Target System Settin<br>Target Host<br>Path Prefix                                                                                  | Technical S                        | Settings Logon & Security Special Options | Service No. | 144<br>n |
| Administrati<br>Target System Settin<br>Target Host<br>Path Prefix<br>HTTP Proxy Options<br>Global Confi                                            | Technical S<br>ngs<br>logi<br>[/   | Settings Logon & Security Special Options | Service No. | 44<br>n  |
| Administrati<br>Target System Settin<br>Target Host<br>Path Prefix<br>HTTP Proxy Options<br>Global Confil<br>Proxy Host                             | Technical S<br>Iogi<br>[/]         | Settings Logon & Security Special Options | Service No. | n 44     |
| Administrati<br>Target System Settin<br>Target Host<br>Path Prefix<br>HTTP Proxy Options<br>Global Confi<br>Proxy Host<br>Proxy Service             | Technical S<br>Ings<br>Ilogi<br>I/ | Settings Logon & Security Special Options | Service No. | n 44     |
| Administrati<br>Target System Settin<br>Target Host<br>Path Prefix<br>HTTP Proxy Options<br>Global Confit<br>Proxy Host<br>Proxy Host<br>Proxy User | Technical S                        | Settings Logon & Security Special Options | Service No. | 144<br>n |

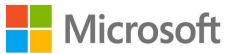

Now go to 'Logon & Security' tab and choose radio button SSL 'Active' and select SSL certificate 'DFAULT SSL Client (Standard)'.

| FC Destination                                                                   | AZURE ABAPSDKKDEMO-AAD                                                        | - To        |
|----------------------------------------------------------------------------------|-------------------------------------------------------------------------------|-------------|
| onnection Type                                                                   | G HTTP Connection to External Serv                                            | Description |
| escription                                                                       |                                                                               | · ·         |
| Description 1                                                                    | Destination to Azure AAD                                                      |             |
| Description 2                                                                    |                                                                               |             |
| Description 3                                                                    |                                                                               |             |
| Administrati Tec                                                                 | chnical Settings Logon & Secu Special Options                                 |             |
| Administrati Tec                                                                 | chnical Settings Logon & Secu Special Options                                 |             |
| Administrati Tec<br>System ID<br>Security Options                                | chnical Settings Logon & Secu Special Options Client                          |             |
| Administrati Tec<br>System ID<br>Security Options<br>Status of Secure Pro        | chnical Settings Logon & Secu Special Options Client Dtocol                   |             |
| Administrati Tec<br>System ID<br>Security Options<br>Status of Secure Pro<br>SSL | chnical Settings Logon & Secu Special Options Client Dtocol OInactive OActive |             |

Do a connection test to make sure it is working. RFC destination is working.

| Connection Te        | est HTTP D        | estination A         | ZURE_ABA      | PSDKKDEMO-AAD |
|----------------------|-------------------|----------------------|---------------|---------------|
|                      |                   |                      |               |               |
| Destination          | AZURE_ABAPSD      | KKDEMO-AAD           |               |               |
| Ту.                  | HTTP Connectio    | n to External Server |               |               |
| Test Res Respor      | nse Header Fields | Response Body        | Response Text |               |
|                      |                   |                      |               |               |
| Detail               | Value             |                      |               |               |
| Status HTTP Response | 200               |                      |               |               |
| Status Text          | ОК                |                      |               |               |
| Duration Test Call   | 319 ms            |                      |               |               |
|                      |                   |                      |               |               |
|                      |                   |                      |               |               |
|                      |                   |                      |               |               |

## STRUST Setup

We need to import Microsoft's Certificate and import in STRUST for SSL handshake between SAP system and Azure Active Directory over HTTPS protocol. To download the certificate, in your browser, go to URL with the hostname and path prefix you used for creating RFC destination.

Target host: login.microsoftonline.com

Path Prefix: /<Input Tenant ID>/oauth2/token

#### ABAP SDK for Azure

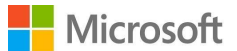

| C Secure https://login.microsoftonline.com | /oauth2/token |  |  |  |
|--------------------------------------------|---------------|--|--|--|
|                                            |               |  |  |  |
|                                            |               |  |  |  |
|                                            |               |  |  |  |

Click on the Lock symbol you find next to refresh button in Chrome browser and select Certificate to view the certificate used for communication

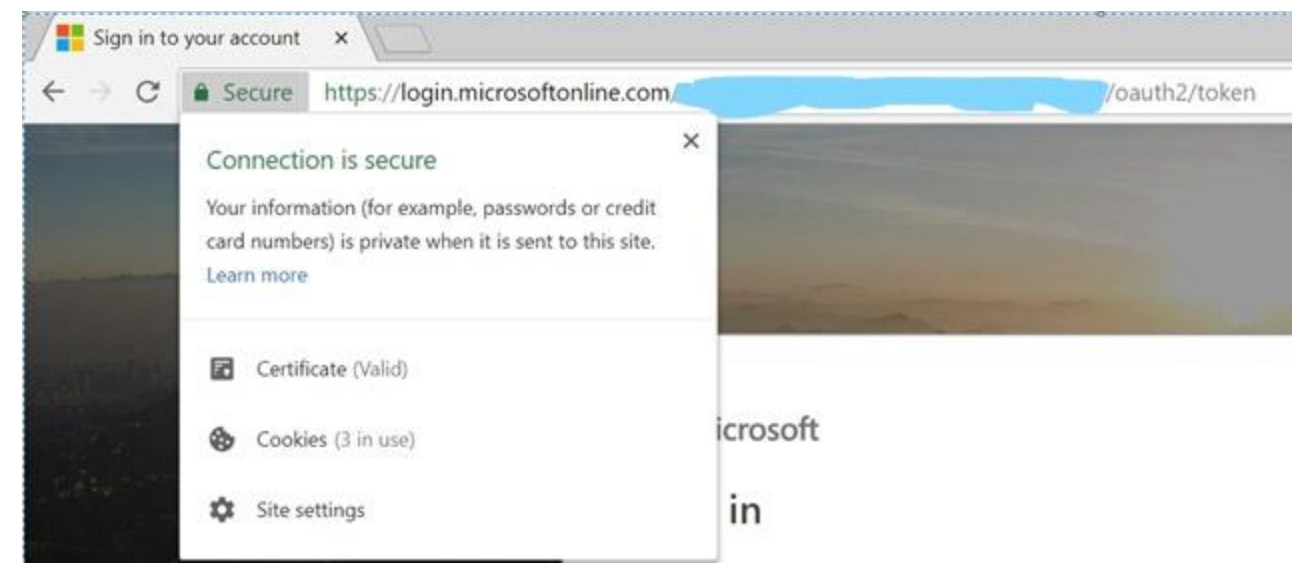

In the certificate, go to Details tab and Choose button 'Copy to File' to download the certificate to your local machine. Repeat the process and download all the certificate until root. In this case, you need to download two certificates.

- 1. Microsoft IT TLS CA 4
- 2. Baltimore Cyber Trust Root

| Certificate X                                                                                                    | Certificate X                                                           | Certificate ×                                                       |
|----------------------------------------------------------------------------------------------------|-------------------------------------------------------------------------|---------------------------------------------------------------------|
| General Details Certification Path                                                                                                    | General Details Certification Path                                      | General Details Certification Path                                  |
| G                                                                                                    | Show (Alls v                                                            | Certification path Certification path Certification CyberTrust Root |
| This certificate is intended for the following purpose(s):<br>• Ensures the identity of a remote computer<br>• Proves your identity to a remote computer<br>• Microsoft IT CPS | Field Wole A<br>Serial number<br>Signature algorithm<br>Signature lago. | Log Marcoll (11 TLS CA 4                                            |
| * Refer to the certification authority's statement for details.  Issued to: stamp2.jogn.microsoftenine.com                                                                     | Vidid tran                                                              |                                                                     |
| Issued by: Microsoft IT TLS CA 4                                                                                                    |                                                                         | View Certificate                                                    |
| Valid from 12/29/2017 to 12/29/2019                                                                                                    |                                                                         | Ortificate status:<br>This ortificate is OK.                        |
| Issuer Statement                                                                                                    | Folk Properties                                                         |                                                                     |
| OK                                                                                                    | OK                                                                      | OK                                                                  |

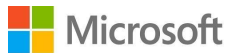

when all the certificates are downloaded, Go to STRUST transaction in your SAP system and Import all these certificates in DFAULT PSE.

Note: We are not going through the process of Importing certificates in STRUST in this document. It is straight forward, and your BASIS team can help you to do this activity.

## Configuration

ABAP SDK has following main configuration tables and they need to be maintained. We will create a new Interface ID to establish connection between SAP system and target Azure Active Directory (AAD). A new Interface ID needs to be created for each AAD namespace.

ZREST\_CONFIG – Master Table for Interface ID Maintenance. You must define a new Interface name and maintain the RFC destination that was created for target Event hub.

ZREST\_CONF\_MISC – This is an Interface Miscellaneous table which contains information on Alerts and reprocessing of failed messages automatically.

ZADF\_CONFIG – This is an Interface extension table. This stores data that is more specific to Azure Services like SAS keys, AAD secrets and processing Method.

## ZREST\_CONFIG

Create a new Interface ID like 'DEMO\_AAD' and Maintain the RFC destination you created earlier.

| Change Vie         | ew "Configure Interface UR | I Destination": Overview |
|--------------------|----------------------------|--------------------------|
| 🤣 💽 New Entri      | es [ 🔁 🖶 🖪 🖪 🖪             |                          |
| Configure Interfac | e URI Destination          |                          |
| Inter ID           | RFC Destination            |                          |
| DEMO_AAD           | AZURE_ABAPSDKKDEMO-AAD     | -                        |
| <b>E</b>           |                            |                          |

## ZREST\_CONF\_MISC

Create an entry in table 'ZREST\_CONF\_MISC' for the above interface Id 'DEMO\_AAD'.

## **Details of configuration:**

- METHOD is 'POST'.
- MAX\_RETRY is number of retry in case of service failure.
- EMAIL\_ID is the email id for sending alerts.
- MAIL\_BODY\_TXT is Text Id to be maintained for the mail content.
- RETRY\_METHOD is type of retrial (Regular '0' or exponential '1')

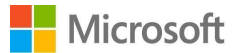

## Table ZREST\_CONF\_MISC Display

| MANDT         | 300                                |
|---------------|------------------------------------|
| INTERFACE ID  | DEMO_AAD                           |
|               |                                    |
| METHOD        | POST                               |
| MAX RETRY     | 1                                  |
| EMAIL ID      | temente @microsoft.com             |
| MAIL BODY TXT | ERROR WHILE SENDING MESSAGE TO AAD |
| RETRY METHOD  |                                    |
|               |                                    |

## ZADF\_CONFIG

Create an entry in table 'ZADF\_CONFIG' for the above interface Id 'DEMO\_AAD'.

## Details of configuration:

- INTERFACE\_TYPE is 'Azure Active Directory'.
- SAS\_KEY is the shared access key. This is the key which generated in AAD under section 'Generate keys for your application' Step 7 (refer Page 8). You need to change this key in this config table whenever key is changed in Azure.
- URI is left blank. This may be required for future versions.
- SERVICE\_TYPE can be synchronous(S) or asynchronous(A)
- IS\_TRY is a reprocessing flag, maintain as blank. it can be configured for reprocessing in case of failure of services.

Note: This field can be utilized in our future release to control the reprocessing based on value of X. Presently it's should be enabled as blank.

| Table ZADF_CC  | ONFIG Display |
|----------------|---------------|
|                |               |
| MANDT          | 300           |
| INTERFACE ID   | DEMO_AAD      |
|                |               |
| INTERFACE TYPE | AAD           |
| SAS KEY        | ****          |
| URI            |               |
| SERVICE TYPE   | S             |
| IS TRY         |               |
|                |               |
|                |               |
|                |               |
|                |               |
|                |               |
|                |               |
|                |               |
|                |               |
|                |               |

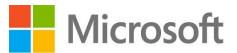

# **DEMO Program**

Please refer to DEMO program 'ZADF\_DEMO\_AZURE\_AAD' to generate AAD token for AAD based authentication.

Please note that in the demo program, application id generated in step 1 of <u>Generate keys for your application</u> is used as client id.

| Report | ZADF_DEMO_AZURE_AAD                  | Active                                                |
|--------|--------------------------------------|-------------------------------------------------------|
| 27     | i                                    | v_business_identifier = gv_message_bid ).             |
| 28     | oref_aad ?= oref.                    |                                                       |
| 29     |                                      |                                                       |
| 30     | G TRY.                               |                                                       |
| 31     | CALL METHOD oref aad->get aad token  | n                                                     |
| 32     | EXPORTING                            |                                                       |
| 33     | iv client id = '***********          | " Input glient id as per implementation guide for AAD |
| 34     | iv resource =                        | "Resource for Azure Key vault application             |
| 35     | IMPORTING                            |                                                       |
| 36     | ev aad token = gv aad token          |                                                       |
| 37     | ev response = qv response.           |                                                       |
| 38     | CATCH zcx interace config missing IN | TO cx interface.                                      |
| 39     | gy string = cx interface->get text   | ().                                                   |
| 40     | MESSAGE gv string TYPE 'E'.          |                                                       |
| 41     | CATCH zcx http client failed INTO cx | http .                                                |
| 42     | gy string = cx http->get text().     |                                                       |
| 43     | MESSAGE gy string TYPE 'E'.          |                                                       |

# **ABAP SDK Monitor**

We have provided an Interface Monitor (Transaction ZREST\_UTIL), using this monitor you can view history of all the messages that were posted to Azure Services. In case you have a scheduled a background job to post messages to Azure, you can view the statuses of the messages in this monitor. This Monitor can be used for troubleshooting and re-processing of the message as well.

Go to transaction ZREST\_UTIL and provide your Interface ID in the selection screen and execute to view all the messages

# Microsoft

| Ionitor               |                                         |             |                                         |         |
|-----------------------|-----------------------------------------|-------------|-----------------------------------------|---------|
| <b>&gt;</b>           |                                         |             |                                         |         |
|                       |                                         |             |                                         |         |
| Interface ID          |                                         | to          |                                         |         |
|                       |                                         |             |                                         |         |
| Stores Execution Date | 08/05/2018                              | to          | 08/05/2018                              |         |
| Stores execution time | 00:00:00                                | to          | 00:00:00                                |         |
| Stores Completed Date |                                         | to          |                                         |         |
| Stores Completed time | 00:00:00                                | to          | 00:00:00                                | <b></b> |
|                       |                                         |             |                                         |         |
| Http Status           |                                         | to          |                                         |         |
| Message Id            | 000000000000000000000000000000000000000 | 0 <b>to</b> | 000000000000000000000000000000000000000 |         |
| Business Identifier   |                                         | to          |                                         |         |

In this monitor, you can view the status of the HTTPs message and its headers, response, payload and so on. In case of errors, you can also re-process the message from this tool.

| Exception C | Operation Id Operat<br>0003A0180251ED8A69AF7D82497C0E2 POST | OK 200   | 08/05/2018               | te Execution T<br>10:48:23 | me Completed de<br>06/05/2018 | te Completed tim<br>10:48:23 | e Time-ms Retry<br>375 | Date Retry At<br>000 | 00:00:00 | e Host<br>Jogin microsoftonline.com | UR1 |
|-------------|-------------------------------------------------------------|----------|--------------------------|----------------------------|-------------------------------|------------------------------|------------------------|----------------------|----------|-------------------------------------|-----|
|             | (P) Details                                                 |          |                          |                            |                               |                              |                        |                      |          |                                     |     |
|             |                                                             |          |                          |                            |                               |                              | _                      |                      |          |                                     |     |
|             | Group description                                           | Celi Cor | 0400                     |                            |                               |                              |                        |                      |          |                                     |     |
|             | Convector as                                                | 000034   | 010023160046             | 94070624970                | 052                           |                              |                        |                      |          |                                     |     |
|             | Operation                                                   | OK.      | POST                     |                            |                               |                              |                        |                      |          |                                     |     |
|             | Hittostatus                                                 | 200      |                          |                            |                               |                              |                        |                      |          |                                     |     |
|             | Execution date                                              | 08/05/2  | 08/05/2018               |                            |                               |                              |                        |                      |          |                                     |     |
|             | Execution Time                                              | 10:48:2  | 10:48:23                 |                            |                               |                              |                        |                      |          |                                     |     |
|             | Completed date                                              | 08/05/2  | 018                      |                            |                               |                              |                        |                      |          |                                     |     |
|             | Completed time                                              | 10:48:2  | 3                        |                            |                               |                              |                        |                      |          |                                     |     |
|             | Time-ms                                                     | 375      |                          |                            |                               |                              |                        |                      |          |                                     |     |
|             | Host                                                        | login.mi | crosoftonline.co         | m                          |                               |                              |                        |                      |          |                                     |     |
|             | URI                                                         | 1        | of the local division of | Hard Street of Lot         | oeuth2/toke                   | n                            |                        |                      |          |                                     |     |
|             | Interface Id                                                | DEMO_    | WO .                     |                            |                               |                              |                        |                      |          |                                     |     |
|             | Calling Program                                             | ZCL_AD   | F_SERVICE                |                            |                               |                              |                        |                      |          |                                     |     |
|             | Calling Method                                              | SEND     |                          |                            |                               |                              |                        |                      |          |                                     |     |
|             | User Alles                                                  | -        |                          |                            |                               |                              |                        |                      |          |                                     |     |
|             | Business Identifier                                         | TEST A   | AD                       |                            |                               |                              |                        |                      |          |                                     |     |

# Auto re-processing of failed messages

For auto-processing of messages in case of failures, you must schedule a background job for program 'ZREST\_SCHEDULER' as a pre-requisite.